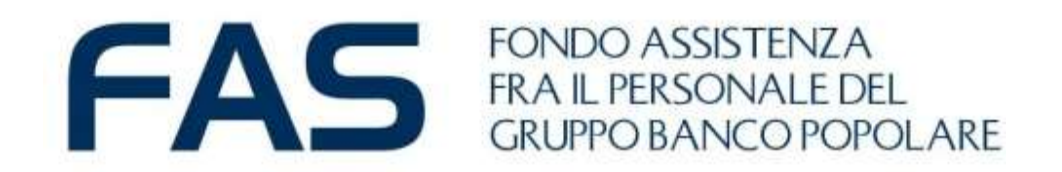

# Google Moduli: mini guida Socio per la compilazione

Ottobre 2024

## Google Moduli – cosa occorre fare prima...

Per la corretta compilazione di *modulo on line* è necessario che il **SOCIO CAPONUCLEO** abbia a disposizione le seguenti informazioni registrate nell'Area Riservata Socio:

1 Email: registrata nella sezione contatti

#### 2 Codice Fiscale

3 **Token Nominativo** - II Token Nominativo è un codice numerico identificativo del Socio reperibile nell' Area Riservata Socio - sezione Anagrafica – trovi le informazioni anche nell'email del 10.10.2023

| Società:                | Codice: 950                         |                 |  |   |
|-------------------------|-------------------------------------|-----------------|--|---|
| Socio:                  | Matricola: Constant - Token Nominat | ivo: 1750000429 |  |   |
|                         |                                     |                 |  |   |
| Anagrafica              |                                     |                 |  | 1 |
| Token nominativo:       | 1750000429                          |                 |  | 1 |
| Cognome:                |                                     |                 |  | 1 |
| Nome:                   |                                     |                 |  | 1 |
| Sesso:                  | Femmina                             |                 |  | 1 |
| Data nascita:           |                                     |                 |  | 1 |
| Comune nascita:         |                                     |                 |  | 1 |
| Provincia nascita:      |                                     |                 |  | 1 |
| Codice nazione nascita: |                                     |                 |  |   |
| Data decesso:           |                                     |                 |  | 1 |
| Codice fiscale:         |                                     |                 |  |   |
| Note Anagrafe:          |                                     |                 |  |   |

## Google Moduli – Compilazione modulo on line – primo step

Accedere al link ricevuto via email cliccandoci sopra.

| Si aprirà il modulo on line pronto per essere<br>compilato                                                                                                    | FONDO ASSISTENZA<br>FRA IL PERSONALE DEL                                                                                                    |
|----------------------------------------------------------------------------------------------------|----------------------------------------------------------------------------------------------------|
| FAS: scelta contributo volontario ASA 2024   FAS: Fondo Assistenza Banco Popolare <fas.gruppobp@bancobpm.it>   In caso di problemi di visualizzazione del messaggio, fare clic qui per visualizzarlo in un Web browser.</fas.gruppobp@bancobpm.it>                                                      | Sezione 1 di 4<br>FAS: CONTRIBUTO VOLONTARIO X :<br>A.S.A. 2024                                                                                                    |
| FAS FONDO ASSIENZA<br>TRA IL PERSONALE DEL<br>GRUPPO BANCO POPOLARE                                                                                                    | MODULO PER LA SCELTA DEL CONTRIBUTO VOLONTARIO ALL'A.S.A. PER IL PERIODO<br>GENNAIO - DICEMBRE 2024<br>La comunicazione della scelta del contributo volontario Assistenza Sanitaria Aggiuntiva (di<br>seguito ASA) fa riferimento al REGOLAMENTO – Sez. ASA.  |
| Gentie Socio.<br>fino al 9 dicembre 2022 complande<br>Fare clic o toccare per aprire il collegamento.<br>https://forms.gle/B8jy7ivUjVnfcGxWA                                                                                                    | 30 novembre 2024; termine ultimo per effettuare la propria scelta ASA.<br>Il modulo sarà considerato valido se nei successivi campi saranno compilate le seguenti<br>informazioni registrate nella propria Area Riservata Socio:<br><i>-Indirizzo Email</i> . |
| sarà possibile scegliere se e in quale interna contribuire con venamenti volontari all'Assistenza Sanitaria Aggiuntiva (A.S.A.) per il periodo genno<br>Per compilare il modulo on line è necessario inserire Codice Fiscale. Email e Token Nominativo recuperabili dalla propria Area Riservata Socio. | <i>-Codice Fiscale</i><br>- <u>Token Nominativo</u> - codice numerico identificativo del Socio FAS                                                                                                    |
| Nei caso in cui non pervenga alcun modulo entro il fermine del 9 dicembre, non vi è volontà di versamento di contri                                                                                                    | Se compare un account personale gmail preinserito è corretto che rimanga tale: si può<br>procedere alla compilazione del modulo. Occorre invece INSERIRE SEMPRE nel campo<br>denominato "Email" l'indirizzo registrato presso l'Area Riservata FAS.           |
| Al init è diponibile la mini guida utile alla compilazione del modulo, <u>clicca qui</u> .<br>Cordiali salufi                                                                                                    | Emoil.*                                                                                                    |
| Fondo Assistenza Gruppo 89                                                                                                    | Questo modulo raccoglie gli indirizzi email. Modifica impostazioni                                                                                                    |

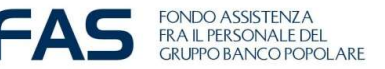

## Google Moduli - Compilazione modulo on line - primo step (!)

Come accedere al link, qualora non dovesse aprirsi al primo «click» del mouse:

1 - Tasto DX del mouse e seleziona «apri collegamento ipertestuale».

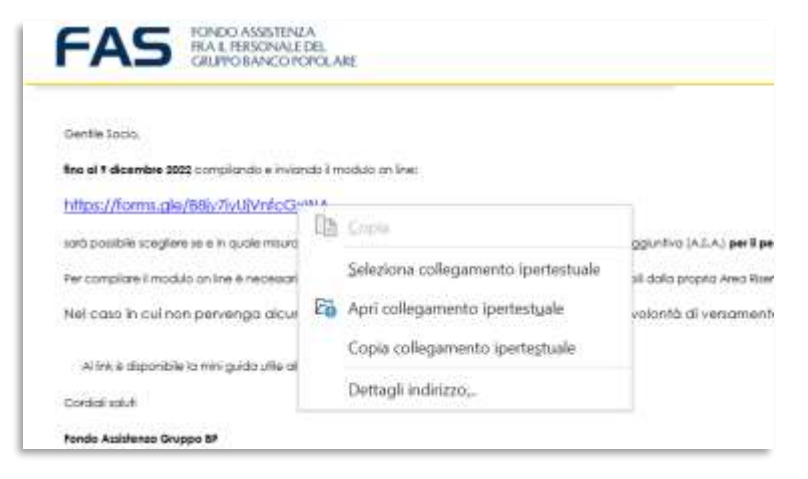

2 - Copiare il link e incollarlo sulla barra degli indirizzi del proprio internet browser

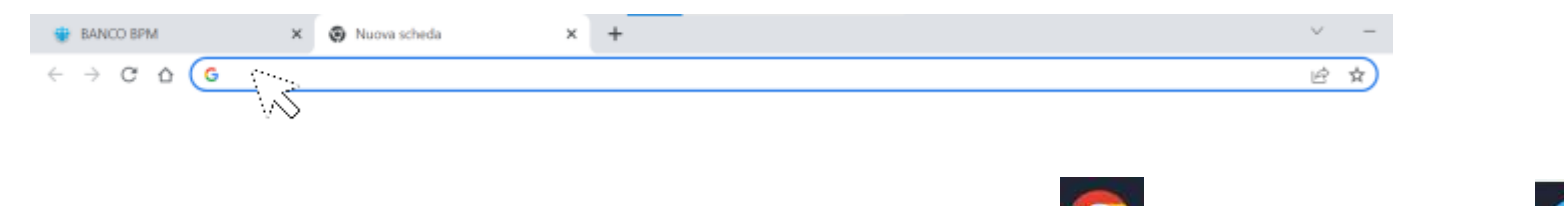

3 - Si consiglia di utilizzare come internet browser Chrome 🤒 o in alternativa EDGE

4- Qualora ci fossero delle problematiche d'accesso si consiglia di fare un tentativo da altri device (smartphone; tablet, altro pc)

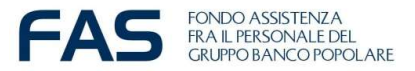

### Google Moduli – Modulo contributo volontario ASA 2024

| II t       | uo indirizzo email                                                                                                    |
|------------|----------------------------------------------------------------------------------------------------|
| -          |                                                                                                    |
| ii.        | sottoscritto *                                                                                                    |
| N          | ome Cognome                                                                                                    |
| La         | tua risposta                                                                                                    |
| Co         | odice Fiscole *                                                                                                    |
| In         | serire il codice alfanumerico di 16 cifre senza spazi                                                                                                    |
| La         | tua risposta                                                                                                    |
|            |                                                                                                    |
| In         | serire il proprio TOKEN NOMINALIVO                                                                                                    |
| R I<br>Ris | laken Nominativo e un codice numerico identificativo del Sacio sempre reperibile nell'Area<br>servata Socio - sezione Anagrafica oppure identificabile nell'email del FAS del 10.10.2023 |
| Tet        | sto risposta breve                                                                                                    |
| So         | ocio capo-nucleo                                                                                                    |
| С          | ) in servizio                                                                                                    |
| C          | ) non in servizio                                                                                                    |

La prima sezione è prettamente **ANAGRAFICA**.

**CF E TOKEN NOMINATIVO:** sono informazioni che riconducono al Socio in maniera univoca; il TOKEN NOMINATIVO è recuperabile solo dall'Area Riservata Socio

Per il Token viene richiesto di Inserire il **proprio codice**:

Le domande con \* (asterisco) prevedono una risposta obbligatoria.

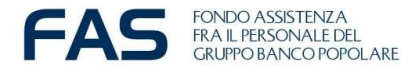

## Google Moduli – contributo volontario ASA 2024

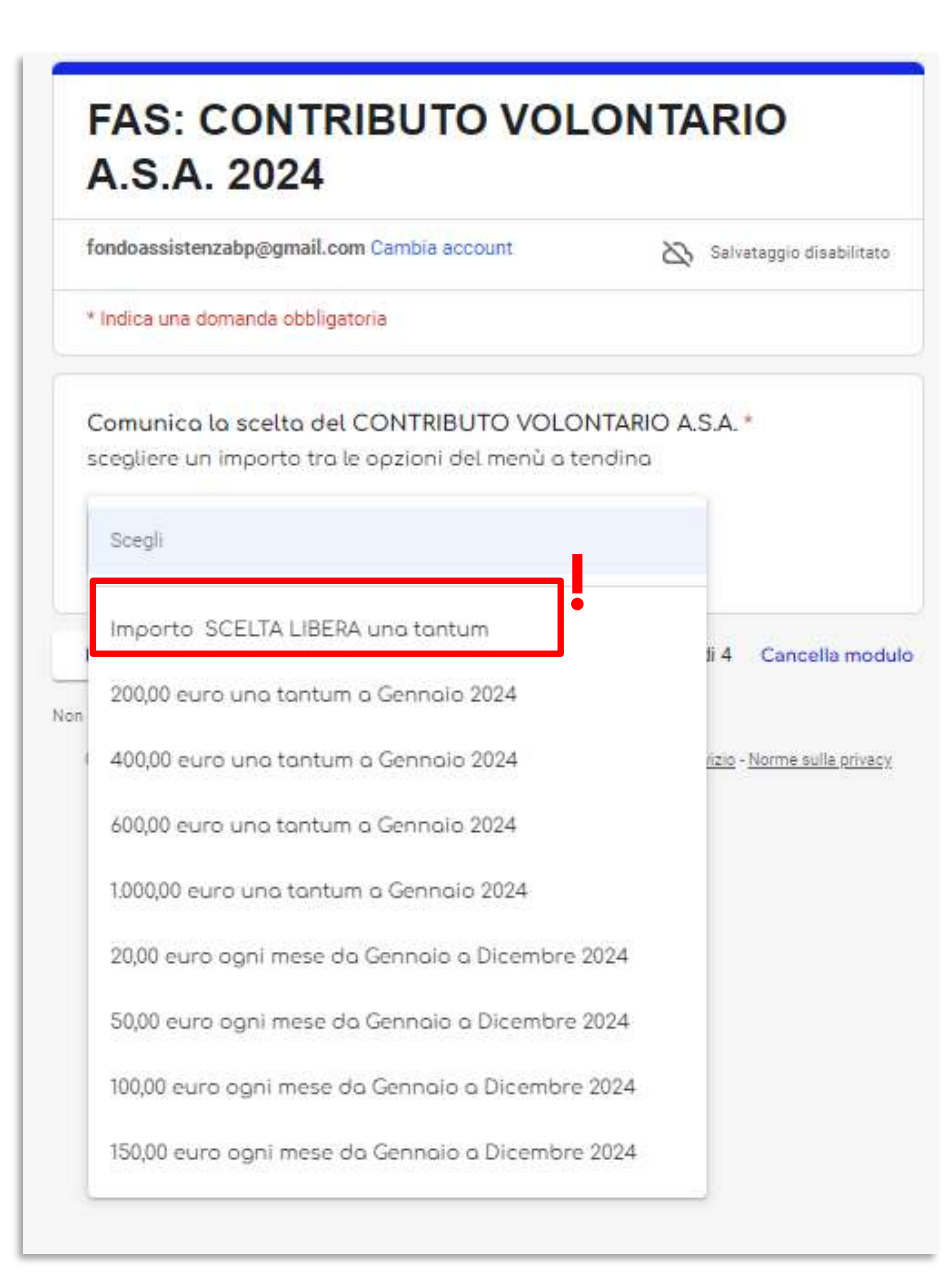

Domanda dedicata alla **SCELTA DEL CONTRIBUTO ASA** Scegliere una delle opzioni dedicate del menù a tendina

Novità: l'importo a SCELTA LIBERA La scelta libera sarà compresa tra 50 e 2000 euro per ragioni di deducibilità.

Si invita in tal senso i Soci in servizio a considerare l'importo del propria retribuzione per il mese di Gennaio.

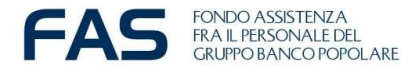

## Google Moduli – contributo volontario ASA 2024

# FONDO ASSISTENZA FRA IL PERSONALE DEL GRUPPO BANCO POPOLARE

## FAS: CONTRIBUTO VOLONTARIO A.S.A. 2024

fondoassistenzabp@gmail.com Cambia account

Salvataggio disabilitato

\* Indica una domanda obbligatoria

Comunica la scelta del CONTRIBUTO VOLONTARIO A.S.A.\*

scegliere un importo tra le opzioni del menù a tendina

| Importo  | SCELTA LIB | ERA una tantum |               |                 |
|----------|------------|----------------|---------------|-----------------|
| Indietro | Avanti     |                | Pagina 2 di 4 | Cancella modulo |

#### Contributo a SCELTA LIBERA!

La scelta dell'opzione 2 nella schermata precedente porta obbligatoriamente a questa sezione dedicata

Inserire un **valore** finito superiore a 50 euro, qualora compaiano cifre decimali l'importo verrà arrotondato.

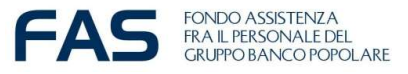

## Google Moduli – contributo volontario ASA 2024

#### FAS: CONTRIBUTO VOLONTARIO A.S.A. 2024

fondoassistenzabp@gmail.com Cambia account

🗞 Salvataggio disabilitato

\*Campo obbligatorio

Ricordiamo che i contributi versati a fondi/enti aventi fini assistenziali e sanitari, che erogano prestazioni sanitarie negli ambiti di intervento stabiliti con il DM 31 marzo 2008, sono deducibili dal reddito complessivo per un importo non superiore complessivo di 3.615,20 euro. L'importo ASA scelto rientra tra i contributi deducibili riferiti all'importo complessivo di 3.615,20.

Nel caso in cui il modulo non venga inviato al Fondo entro il 9 dicembre 2022 non vi è volontà di versamento di contributo ASA per il 2023

Il socio dichiara di essere consapevale della scelta effettuata e che essa non può essere modificata, essendo vincolante per tutto il periodo gennaio/dicembre 2023.

Il socio dichiara di accettare che l'addebito/gli addebiti secondo il piano sopra prescelto sia eseguito/siano eseguiti sul conto corrente censito e dichiara di impegnarsi a comunicare tempestivamente eventuali cambi o chiusure di conto corrente, campo obbligatorio

🃝 Ho letto e dichiaro quanto sopra

Invia

Informativa Privacy \*

Campo obbligatorio

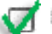

Indietro

Dichiaro di aver preso visione della vostra informativa privacy

Pagina 4 di 4

Cancella modulo

Dopo aver letto e dichiarato di aver preso visione alle importanti **note da parte del FAS** in merito alla scelta ASA e all'**informativa Privacy** sarà possibile inviare il modulo on *line*.

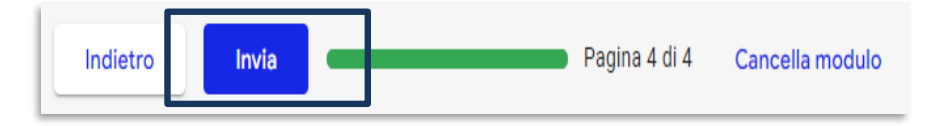

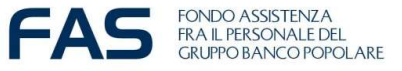

## Google Moduli – compilazione modulo on line – ultimo step

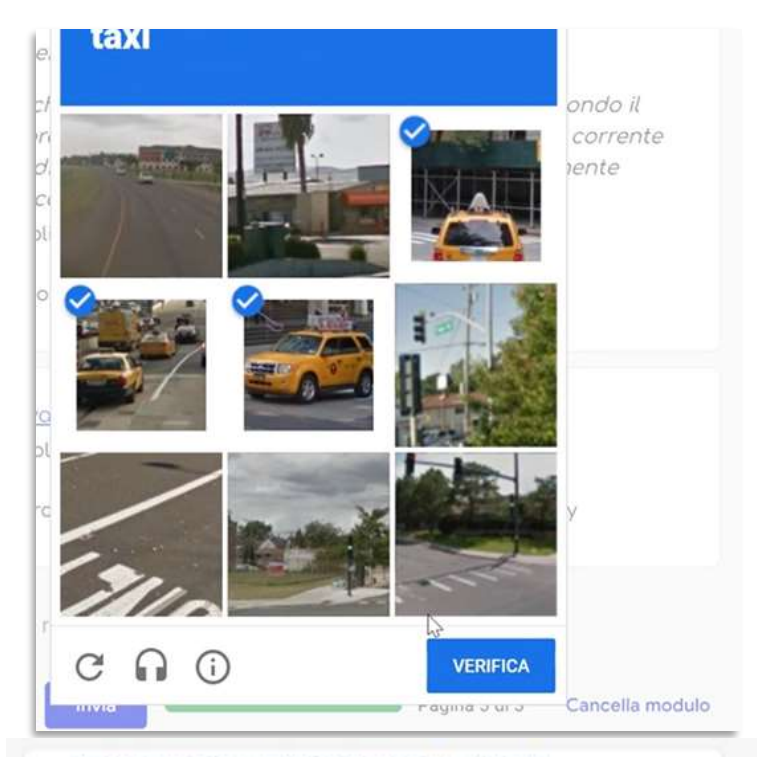

#### FONDO ASSISTENZA FRA IL PERSONALE DEL GRUPPO BANCO POPOLARE

#### FAS: CONTRIBUTO VOLONTARIO A.S.A. 2024

La risposta è stata registruta e una copia della stessa è stata inviata all'indirizzo e-mail inserito nel modulo (controllare anche nella cartella "posta indesiderata" o "spam"). Il FAS consiglia di stampare e conservare il documento.

Modifica la risposta

E' possibile che il sistema richieda, dopo aver cliccato sul tasto invio, di fare **una verifica di sicurezza chiamata CHAPTA**, simile a quella in foto.

Superato questo step il sistema darà conferma che la risposta è stata registrata e un'email automatica con le risposte fornite verrà inviata all'indirizzo indicato. Tale email va conservata «prova» come dell'avvenuta richiesta ASA di volontaria.

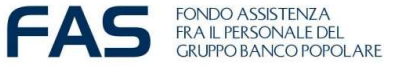

### Google Moduli – compilazione modulo on line – se accade che...

## FONDO ASSISTENZA FRA IL PERSONALE DEL GRUPPO BANCO POPOLARE

#### Si è verificato un errore.

Riprova.

Questi contenuti non sono creati né avallati da Google. Segnala abuso - Termini di servizio - Norme sulla privacy

Google Moduli

Se accade che per qualsivoglia motivo appare il messaggio post invio **«si è** verificato sarà un errore» ricompilare il necessario modulo on line ex-novo. riutilizzando nuovamente il link.

NB Se verranno registrate più risposte da parte dello stesso Socio capo-nucleo verrà considerata valida l'ultima in ordine cronologico alla data del 9 dicembre 2022.

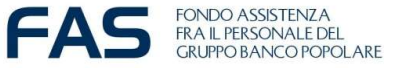

## Google Moduli – compilazione modulo on line – nota bene

E' possibile **cancellare le risposte fornite** durante la compilazione del modulo, oppure **tornare indietro e ricompilare**, utilizzando i tasti:

- Indietro
- Avanti

-Cancella Modulo

| Indietro | Avanti | Pagina 3 di 4 | Cancella modul |
|----------|--------|---------------|----------------|
|          |        |               |                |

Se si **interrompe la compilazione** e si esce dal modulo, sarà necessario ripartire da capo.

Se verranno **registrate più risposte** da parte dello stesso Socio capo-nucleo verrà **considerata valida l'ultima in ordine cronologico** alla data del 30 novembre 2023.

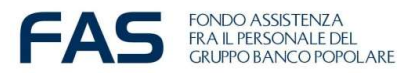